# **Licensure Instructions**

## STEP 1:

Go to <u>www.nd.gov/espb</u>.

### **STEP 2:**

Click on the ND Teach Apply Online Box

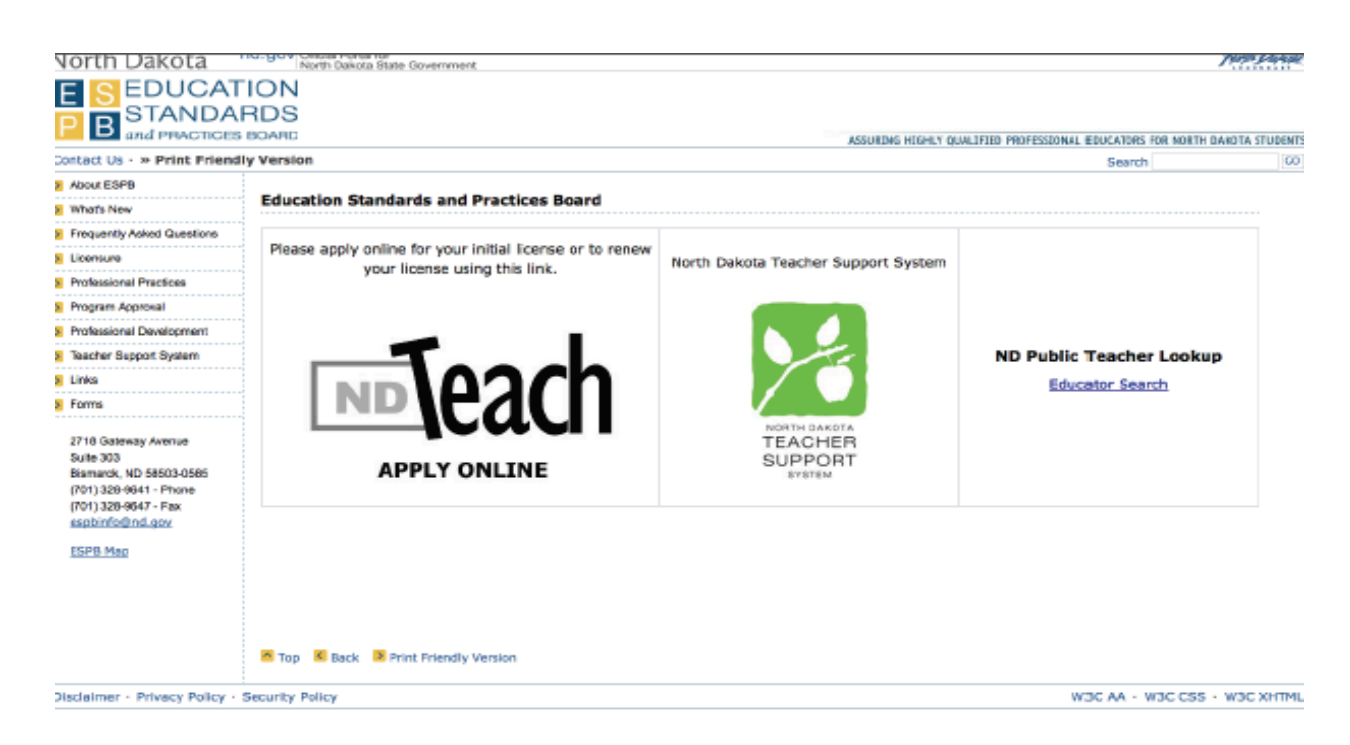

## STEP 3:

# Click on Register Now!

| North Dakota nd.gov Official Portal for<br>North Dakota State Government                     | Nerth Datate                             |
|----------------------------------------------------------------------------------------------|------------------------------------------|
| Education First, Education That Lasts<br>Teachers, Educators, and Administrators Central Hub | Wednesday, July 24, 2013                 |
| ND Education Login                                                                           | 🛃 Print 🛛 🔞 Help                         |
| North Dakota_<br>login                                                                       |                                          |
| Aiready Registered - <u>Not sure?</u> North Dakota Login: Password: Log in                   | New to North Dakota Online Services?     |
| Foreot Login<br>Foreot Password<br>Update your account                                       | Need help? Read through the <u>FAQ</u> . |
| For assistance with this North Dakota Login, contact the <u>Service Desk</u> .               |                                          |

### STEP 4:

Fill in your personal account details and make sure to check I AGREE.

| orth Dakota                                       | North Dakota State Govern                | nment                            |                                                                                                    | North Link                                              |
|---------------------------------------------------|------------------------------------------|----------------------------------|----------------------------------------------------------------------------------------------------|---------------------------------------------------------|
|                                                   | North Dakota                             |                                  |                                                                                                    |                                                         |
| 1 altor                                           | togtit                                   |                                  |                                                                                                    |                                                         |
| gistration                                        |                                          |                                  |                                                                                                    |                                                         |
| Steps: Account Deta                               | ils   Confirmation   Print Profile       |                                  |                                                                                                    |                                                         |
| Personal Acco                                     | unt Details                              |                                  |                                                                                                    |                                                         |
| Personal accounts s                               | hould only be used for online services   | related to you person            | nally such as North Dakota Game and Fish, Chil                                                                                                    | d Support Enforcement Parent Access, etc.               |
| Login Details                                     |                                          |                                  |                                                                                                    |                                                         |
| *North Dalesta La                                 | ain.                                     | -                                | At least 3 characters long                                                                                                    |                                                         |
| North Dakota Lo                                   | jin:                                     | _                                | <ul> <li>cannot be an existing ID</li> </ul>                                                                                                    |                                                         |
| *Passwo                                           | ord:                                     |                                  | Password Requirements:                                                                                                    |                                                         |
| *Confirm Passwo                                   | ard:                                     |                                  | <ul> <li>at least 6 characters long</li> </ul>                                                                                                    |                                                         |
| *Em                                               | ail:                                     |                                  | <ul> <li>1 upper case character</li> </ul>                                                                                                    |                                                         |
| *Confirm Em                                       | ail:                                     |                                  | <ul> <li>2 lower case characters</li> <li>1 number</li> </ul>                                                                                                    |                                                         |
| Personal Details                                  |                                          |                                  |                                                                                                    |                                                         |
| *Name:                                            | First                                    | MI Last                          | Suffix                                                                                                    |                                                         |
| *Address 1:                                       |                                          |                                  |                                                                                                    |                                                         |
| Addross 3:                                        |                                          |                                  |                                                                                                    |                                                         |
| Address 2.                                        |                                          |                                  |                                                                                                    |                                                         |
| Address 3:                                        |                                          |                                  |                                                                                                    |                                                         |
| *City, State, Zip                                 |                                          | ÷                                | (555554444)                                                                                                    |                                                         |
| *Country:                                         | United States of America                 | •                                |                                                                                                    |                                                         |
| *Telephone:                                       | (2223333444                              | 44) Ext.:                        |                                                                                                    |                                                         |
| Security Question                                 |                                          |                                  |                                                                                                    |                                                         |
| occurry question                                  |                                          |                                  | Security questions                                                                                                    |                                                         |
| *Question 1:                                      |                                          | +                                | <ul> <li>used to verify your identity</li> </ul>                                                                                                    |                                                         |
| *Answer 1:                                        |                                          |                                  | <ul> <li>used to reset forgotten passwords</li> </ul>                                                                                                    |                                                         |
|                                                   |                                          |                                  |                                                                                                    |                                                         |
| *Question 2:                                      |                                          | •                                |                                                                                                    |                                                         |
| *Answer 2:                                        |                                          |                                  |                                                                                                    |                                                         |
|                                                   |                                          |                                  |                                                                                                    |                                                         |
| Torms of Use:                                     |                                          |                                  |                                                                                                    |                                                         |
| rerms of Use:                                     |                                          |                                  |                                                                                                    |                                                         |
| Please read the fo                                | llowing Terms of Use carefully before    | creating your North D            | Dakota Login. By registering for a North Dakota                                                                                                    | Login, you agree to be bound by and comply with the     |
| Terms of Use gove                                 | arning the use of your North Dakota L    | .ogin.<br>Iorth Dakota Onlino Sc | anvises using your North Daketa Legin will be ke                                                                                                    | ant confidential. If you forget your paceword, you may  |
| reset your p                                      | assword online. You understand that      | you have sole respon             | sibility for the security of your password.                                                                                                    | epe connacticut. If you forget your passitora, you may  |
| <ul> <li>You agree t</li> </ul>                   | hat you are fully responsible for all ac | tivities that occur und          | ler your North Dakota Login and password. You                                                                                                    | agree to immediately notify North Dakota Login Support  |
| of any unau                                       | thorized use of your North Dakota Lo     | gin or password or an            | y other breach of security.                                                                                                    |                                                         |
| <ul> <li>You agree to<br/>business inf</li> </ul> | o utilize your North Dakota Login for I  | North Dakota Online S            | pervices related to personal use. You agree to creater the second second | reate a separate North Dakota Login to access your      |
| Online Serv                                       | ices.                                    |                                  | eparament of Hansportation                                                                                                    | an estimated sign in or other basiness use North Dakota |
| I Agree                                           |                                          |                                  |                                                                                                    |                                                         |
|                                                   |                                          |                                  |                                                                                                    |                                                         |
|                                                   |                                          |                                  |                                                                                                    |                                                         |
| Cancel Create Accour                              | π.                                       |                                  |                                                                                                    |                                                         |
| For assistance with t                             | his online service, contact the Service  | <u>e Desk</u> .                  |                                                                                                    |                                                         |

# STEP 5:

Confirm your Email Address-go to your email to see if you have received an email from <u>itdhelp@nd.gov</u>.

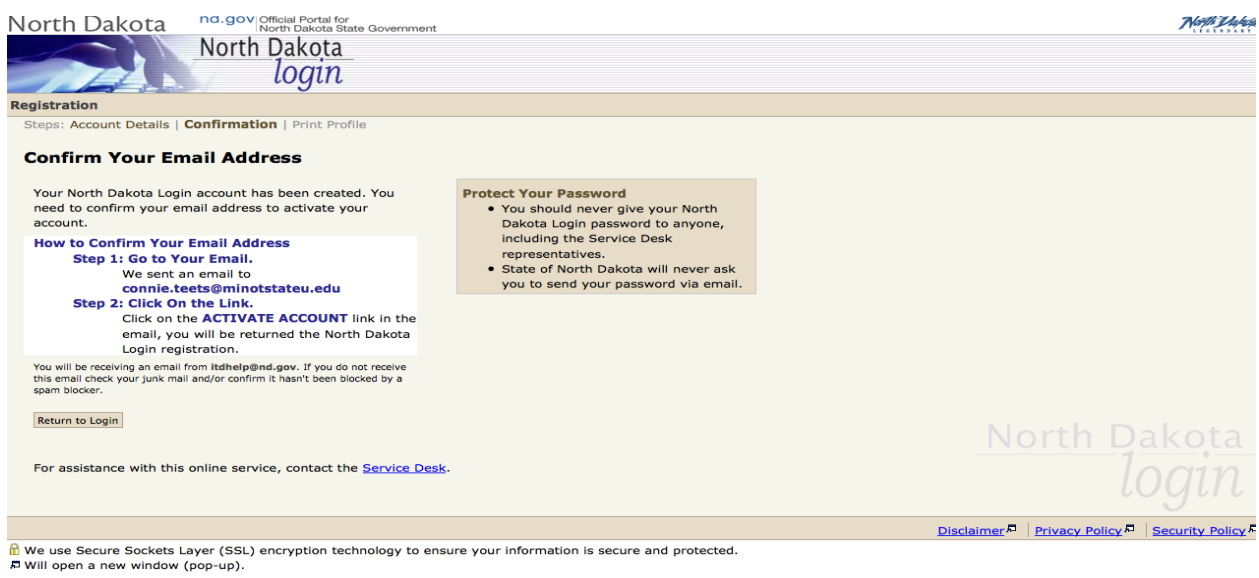

W3C WAI AA, CSS, XHTML Compliant | Copyright 2008. All Rights Reserved. The State of North Dakota.

# STEP 6: You should receive the message below and you need to click on the link to ACTIVATE ACCOUNT.

Thank you for registering for your State of North Dakota Login ID.

The registration process requires the confirmation of your email address. To confirm your email address, simply click on the following link:

ACTIVATE ACCOUNT: http://www.nd.gov/link/76130c12635af1350073417edc263198

If you are unable to click on the link, please copy and paste the link into your browser window. If you received this email message by mistake, or do not wish to activate your memb this message.

Your State of North Dakota Login ID is: cteets112361

If you need assistance, please contact Login Support using the following link: http://www.nd.gov/link/34a66ac08f6926f4710c47eef1310f43

STEP 7:

# Account Activation Confirmation screen, click Return to Login.

| North Dakota nd.gov Official Portal for<br>North Dakota State Government                           | New D                                                                 | hate        |
|----------------------------------------------------------------------------------------------------|-----------------------------------------------------------------------|-------------|
| North Dakota                                                                                       |                                                                       |             |
| login                                                                                              |                                                                       |             |
| Registration                                                                                       |                                                                       |             |
| Account Activation Confirmation                                                                    |                                                                       |             |
| You successfully activated the North Dakota Login for cteets112361. You may                        | now login into the North Dakota Online Services.                      |             |
| Return to Login                                                                                    |                                                                       |             |
| For assistance with this online service, contact the <u>Service Desk</u> .                         |                                                                       |             |
|                                                                                                    | Disclaimer P Privacy Policy P Security Policy                         | <u>су</u> 🗖 |
| We use Secure Sockets Layer (SSL) encryption technology to ensure your informat                    | tion is secure and protected.                                         |             |
| W3C WAI AA, CSS, XHTML Compliant   Copyright 2008. All Rights Reserved. The State of North Dakota. |                                                                       |             |
|                                                                                                    |                                                                       |             |
| STEP 8:                                                                                            |                                                                       |             |
| Login.                                                                                             |                                                                       |             |
|                                                                                                    |                                                                       |             |
| Show all bookmarter KOta                                                                           | North Dash                                                            | atte        |
| Education First, Education That Lasts                                                              |                                                                       | 2013        |
| Teachers, Educators, and Administrators Central Hub                                                |                                                                       |             |
|                                                                                                    |                                                                       |             |
| ND Education Login                                                                                 |                                                                       | Help        |
|                                                                                                    |                                                                       |             |
| North Dakota_<br>login                                                                             |                                                                       |             |
| Already Registered - Not sure?                                                                     | New to North Dakota Online Services?                                  |             |
| North Dakota Login:                                                                                | » Register Now!                                                       |             |
| Password:                                                                                          | Benefits of North Dakota Login                                        |             |
| Log in                                                                                             | <ul> <li>Register once for secure access to State services</li> </ul> |             |
| Forgot Login<br>Forgot Password<br>Update your account                                             | Need help? Read through the <u>FAQ</u> .                              |             |
| For assistance with this North Dakota Login, contact the Service Desk.                             |                                                                       |             |

# STEP 9:

First Time Login screen. Click on the second box; I am applying for my initial North Dakota educator's license.

| North Dakota                 | North Dakota State Government                                                                                                    | Marth I takate           |
|------------------------------|----------------------------------------------------------------------------------------------------|--------------------------|
| Education<br>Teachers, Educe | I First, Education That Lasts<br>ators, and Administrators Central Hub                                                                                                    | Wednesday, July 24, 2013 |
| Connie Teets (sign out)      | First Time Login                                                                                                    | 🚑 Print 🛛 😡 Help         |
|                              | Thank you for logging in! To complete your initial registration, please select an optime of the select of the select and the select of the select of the | on below.                |

### STEP 10:

First Time Login screen continued. Click YES because you should have submitted your fingerprints for your background check and therefore, ESPB entered you into their system.

| North Dakota na.gov<br>NDTeach Education F<br>Teachers, Education | Official Portal for<br>North Dakota State Government<br>First, Education That Lasts<br>rs, and Administrators Central Hub                                                                                                    | Wednesday, July 24, 201 |
|-------------------------------------------------------------------|----------------------------------------------------------------------------------------------------|-------------------------|
| Connie Teets ( <u>sign out</u> )                                  | First Time Login         I am applying for my initial North Dakota educator's license         Have you previously submitted any paperwork to ESPB?         Image: Pressed and Pressed and | <b>@Print @Hel</b> ړ    |

### STEP 11:

First Time Login screen continued. Enter your DOB and your Social Security Number and click Register.

| North Dakot             | nd.gov Official Portal for<br>North Dakota State Government                                                                                                    | Valacite |
|-------------------------|----------------------------------------------------------------------------------------------------|----------|
| ™Teach                  | Education First, Education That Lasts         Wednesday, July           eachers, Educators, and Administrators Central Hub         Page 2010                                                                                                    | 24, 2013 |
| Connie Teets (sign out) | First Time Login                                                                                                    | 😰 Help   |
|                         | I have previously submitted paperwork to ESPB<br>Please enter your date of birth and Social Security Number. All inputs on this website are encrypted to keep your information safe.                                                                                                    | -        |
|                         | Date of Birth: MM/DD/YYYY                                                                                                    |          |
|                         | Social Security Number: ####-#####                                                                                                    |          |
|                         | and the second second s |          |
|                         | «« <u>Back</u>                                                                                                    |          |

# STEP 12:

My Summary page, verify your information and click Save. Click on Begin New Application.

| North Dakota                                              | Official Portal for<br>North Dakota State Governmer           | nt                           |                   |                             | North               | apate    |
|-----------------------------------------------------------|---------------------------------------------------------------|------------------------------|-------------------|-----------------------------|---------------------|----------|
| Education F<br>Teachers, Educat                           | f <b>irst, Education That</b><br>tors, and Administrators Cen | Lasts<br>tral Hub            |                   |                             | Wednesday, July :   | 24, 2013 |
| Educator                                                  |                                                               |                              |                   |                             |                     |          |
| Connie Teets (profile) (sign out)<br>Lic. No.             | << My Summary                                                 |                              |                   |                             | 📇 Print 🌘           | 🛛 Help   |
| » My Summary<br>- <u>Third-Party Application Requests</u> | North Dakota Login: ctee                                      | ts1123                       |                   |                             | Quick Navigation    |          |
| My Applications View all                                  | Connie Teets                                                  |                              |                   |                             | « Qualifications    |          |
| » Begin New Application                                   | Social Security Number:                                       | ###-##-####                  | •                 |                             | Comments            |          |
|                                                           | Name (Last, First, Mi):                                       | Teets                        | ,                 |                             | *** Praxis Scores   |          |
|                                                           |                                                               | Connie                       | ,                 |                             |                     |          |
|                                                           | Maiden Name:                                                  |                              |                   |                             |                     |          |
|                                                           | Address:                                                      | 500 University Ave W         |                   |                             |                     |          |
|                                                           | City State, Zip Code:                                         | Minot                        |                   | D + 58701                   |                     |          |
|                                                           | Country:                                                      | us                           |                   | 38701                       |                     |          |
|                                                           | Date of Birth:                                                |                              |                   |                             |                     |          |
|                                                           | Home Phone:                                                   | 701-858-3838 ###             | -###-####         |                             |                     |          |
|                                                           | Work Phone:                                                   | ###                          | -###-####         |                             |                     |          |
|                                                           | Email Address:                                                | connie.teets@minotstateu.edu |                   |                             |                     |          |
|                                                           | Education Semester<br>Hours:                                  |                              |                   |                             |                     |          |
|                                                           |                                                               | 🛃 Save                       |                   |                             |                     |          |
|                                                           | Active Qualifications                                         |                              |                   | · · · · · · · · ·           | (Begin Application) |          |
|                                                           | Restrictions:                                                 | ation                        | ations in process | for pending qualifications. |                     |          |
|                                                           | Current Applications                                          |                              |                   |                             |                     |          |
|                                                           | No applications found.                                        |                              |                   |                             |                     |          |
|                                                           | « View All Applications                                       |                              |                   |                             |                     |          |
|                                                           | Comments                                                      |                              |                   |                             | 9                   |          |
|                                                           | Payment Summary                                               |                              |                   |                             | (History) 🖲         |          |
|                                                           | Alert Preferences                                             |                              |                   |                             |                     |          |
|                                                           | Praxis Scores                                                 |                              |                   |                             | ۲                   |          |
|                                                           | Record of Education                                           |                              |                   |                             | ۲                   |          |

# STEP 13:

# Select Application Type. Click Initial Educator's License.

| North Dakota <sup>nd.gov</sup>                            | Official Portal for<br>North Dakota State Government                                                                                                    | North Dakata                                |
|-----------------------------------------------------------|----------------------------------------------------------------------------------------------------|---------------------------------------------|
| Education F<br>Teachers, Educat                           | irst, Education That Lasts<br>ors, and Administrators Central Hub                                                                                                    | Wednesday, July 24, 2013                    |
| Educator                                                  |                                                                                                    |                                             |
| Connie Teets (profile) (sign out)<br>Lic. No.             | << Select Application Type Select Application Type                                                                                                    | 冯 Print 🛛 🔞 Help                            |
| » My Summary<br>- <u>Third-Party Application Requests</u> |                                                                                                    |                                             |
| My Applications View all                                  | This wizard will walk you through a series of questions to help determine the type of application. Clic<br>application type is determined, you will be brought to the first page of the application. | k on the answer for each question. Once the |
| »Begin New Application                                    |                                                                                                    |                                             |
|                                                           | Choose from one of the following options:                                                                                                    |                                             |
|                                                           | 🚽 Initial Educator's License                                                                                                    |                                             |
|                                                           |                                                                                                    |                                             |
|                                                           |                                                                                                    |                                             |

# STEP 14:

Select Application Type. Click Initial Educator's License box.

| North Dakota                                              | กาเวเล Portal Tor<br>Jorth Dakota State Government                                                                                                    | North Dataste                               |
|-----------------------------------------------------------|----------------------------------------------------------------------------------------------------|---------------------------------------------|
| Education F<br>Teachers, Educat                           | rst, Education That Lasts<br>rs, and Administrators Central Hub                                                                                                    | Wednesday, July 24, 2013                    |
| Educator                                                  |                                                                                                    |                                             |
| Connie Teets (profile) (sign out)<br>Lic. No.             | << Select Application Type Select Application Type                                                                                                    | 冯 Print 🛛 🕢 Help                            |
| » My Summary<br>- <u>Third-Party Application Requests</u> |                                                                                                    |                                             |
| My Applications View all » Begin New Application          | This wizard will walk you through a series of questions to help determine the type of application. Clic<br>application type is determined, you will be brought to the first page of the application. | k on the answer for each question. Once the |
|                                                           | What type of educator's license do you wish to apply for?                                                                                                    |                                             |
|                                                           | initial Alternative Access License                                                                                                    |                                             |
|                                                           | Initial Interim Substitute License                                                                                                    |                                             |
|                                                           | Initial Career and Technical Education (CTE) License                                                                                                    |                                             |
|                                                           | ••• Back                                                                                                    |                                             |

# STEP 15:

Select Application Type continued. Click Yes.

| North Dakota na.gov                                       | fficial Portal for<br>Iorth Dakota State Government                                                                                                    | North Inspectio                                     |
|-----------------------------------------------------------|----------------------------------------------------------------------------------------------------|-----------------------------------------------------|
| Education Fi<br>Teachers, Educato                         | rst, Education That Lasts<br>rs, and Administrators Central Hub                                                                                                    | Wednesday, July 24, 2013                            |
| Educator                                                  |                                                                                                    |                                                     |
| Connie Teets (profile) (sign out)<br>Lic. No.             | << Select Application Type Select Application Type                                                                                                    | 🔿 Print 🛛 🔞 Help                                    |
| » My Summary<br>- <u>Third-Party Application Requests</u> |                                                                                                    |                                                     |
| My Applications View all                                  | This wizard will walk you through a series of questions to help determine the type of application<br>application type is determined, you will be brought to the first page of the application. | on. Click on the answer for each question. Once the |
| >>> Begin New Application                                 |                                                                                                    |                                                     |
|                                                           | Did you earn your teaching degree from a North Dakota college or university?                                                                                                    |                                                     |
|                                                           | 🛁 Yes                                                                                                    |                                                     |
|                                                           | → No, I have a degree from a different state.                                                                                                    |                                                     |
|                                                           | « Back                                                                                                    |                                                     |

# STEP 16:

Create Application. Click Create Application.

| North Dakota                                                             | micial Portal for<br>Iorth Dakota State Government                                                                                | North Lande              |
|--------------------------------------------------------------------------|----------------------------------------------------------------------------------------------------|--------------------------|
| Education Fi<br>Teachers, Educato                                        | rst, Education That Lasts<br>rs, and Administrators Central Hub                                                                   | Wednesday, July 24, 2013 |
| Educator                                                                 |                                                                                                    |                          |
| Connie Teets (profile) (sign out)<br>Lic. No.                            | << Create Application                                                                                                    | 🖂 Print 🛛 🔞 Help         |
| » My Summary <ul> <li><u>Third-Party Application Requests</u></li> </ul> | You have selected to create the following application:                                                                            |                          |
| My Applications View all                                                 | Initial In-State Educator's License 🔎                                                                                             |                          |
| » Begin New Application                                                  | Click the Create Application button to begin the application process.  Create Application  Create Application  Create Application |                          |

# STEP 17:

Initial In-State Educator's License Application. Fill out any missing information, click on Save, and go to Next.

| North Dakota <sup>nd.gov</sup>                                                                                        | Official Portal for<br>North Dakota State Government                                           |                                                                                     | North Dahate                                                                                                    |
|----------------------------------------------------------------------------------------------------|------------------------------------------------------------------------------------------------|-------------------------------------------------------------------------------------|----------------------------------------------------------------------------------------------------|
| Education<br>Teachers, Educ                                                                                           | First, Education That L<br>ators, and Administrators Centr                                     | . <b>asts</b><br>al Hub                                                             | Wednesday, July 24, 2013                                                                                                    |
| Educator                                                                                                    |                                                                                                |                                                                                     |                                                                                                    |
| Connie Teets (profile) (sign out)<br>Lic. No.                                                                         | Initial In-State Educa                                                                         | ator's License Application                                                          | 🛃 Print 🛛 🔞 Help                                                                                                    |
| Wy Summary       Third-Party Application Requests       My Applications       Yiew all       We Begin New Application | Teets, Connie<br>500 University Ave W Mino<br>Email: connie.teets@mino<br>DOB: 11/23/1961 Lice | t, ND 58701 Phone: (H) 701-858-3838<br><u>tstateu.edu</u><br>inse Number:           | Application Summary<br>Initial In-State Educator's License<br>Application ID: 02/24583<br>Status: Pending<br>Last Worked On: 7/24/2013                             |
|                                                                                                    | Personal Information<br>First Name:<br>Last Name:<br>Middle Initial:                           | Connie                                                                              | Last worked On: //2/2013<br>Sections<br>0 1. Personal Information<br>0 2. Eligibility<br>0 3. Work History<br>0 4. Record of Education<br>0 5. Oath of Affirmation |
|                                                                                                    | Maiden Name:<br>Address Line 1:<br>Address Line 2:                                             | 500 University Ave W                                                                | • 6. Payment Authorization<br>Actions:<br>>>> <u>Cancel</u><br>ESPB                                                                                                |
|                                                                                                    | City:<br>State:<br>Zip Code:                                                                   | Minot<br>ND =<br>58701                                                              | Education Standards and Practices<br>Board 2718 Gateway Ave, Suite<br>303 Bismarck, ND 58503-0585<br>Phone: (701) 328-9641<br>Website: www.nd.gov/espb             |
|                                                                                                    | Home Phone:<br>Work Phone:<br>Date of Birth:<br>Email Address:                                 | 701-858-3838 ###.###.####<br>###.####<br>MM/DD/YYYY<br>connie.teets@minotstateu.edu |                                                                                                    |
|                                                                                                    | High School Attended:<br>High School City:<br>High School State:                               |                                                                                     |                                                                                                    |
|                                                                                                    |                                                                                                | ൙ Back 🕅 Save Next 🋶                                                                |                                                                                                    |

### STEP 18:

Answer all the questions regarding eligibility and click on next.

| Initial In-State Educator's License Application                                                                                                    |            | 🚭 Print 🛛 🕤                                                                                                    |
|----------------------------------------------------------------------------------------------------|------------|----------------------------------------------------------------------------------------------------|
| Eligibility<br>Please check "yes" or "no" for each question.<br>Are you legally eligible to work in the United States? You must have a valid United States Social Security<br>number to be eligible for a license.                                                                                                    | ○Yes ○No   | Last Worked On: 7/25/2013<br>Sections<br>• 1. Personal Information<br>• 2. Eligibility<br>• 3. Work History<br>• 4. Record of Education                        |
| Are you able to provide documentation of eligibility to work in the United States?                                                                                                    | ⊖Yes ⊖No   | <ul> <li>S. Oath of Affirmation</li> <li>6. Payment Authorization</li> <li>Actions:</li> </ul>                                                                 |
| Were you ever arrested, charged or convicted of a misdemeanor or felony other than minor traffic offenses?<br>If yes, enter your explanation. Please submit copies of all court documents, police records, and probation<br>completion documents to ESPB.                                                                                                    | ○ Yes ○ No | ESPB<br>Education Standards and Practices<br>Board 2718 Gateway Ave, Suite<br>303 Bismarck, ND 58503-0585<br>Phone: (701) 328-9641<br>Website: www.nd.gov/espb |
| Have you ever been dismissed (fired) from any teaching job, resigned at the request of your employer, or while charges against you or an investigation of your behavior were pending? You must answer "yes" even if the matter was later resolved with any form of settlement or severance agreement regardless of its terms. If YES, enter your explanation. | ○Yes ○No   |                                                                                                    |
| Are you presently being investigated by your current or any previous employer or by any licensing,<br>certification or other regulatory body for any alleged misconduct or other alleged grounds for discipline? If<br>YES, enter your explanation.                                                                                                    | ⊖Yes ⊖No   |                                                                                                    |
| Have you ever had a license denied, suspended or revoked in any state, or have you in any way been sanctioned by a licensing, certification or other regulatory agency or body? If YES, enter your explanation.                                                                                                    | ⊖Yes ⊖No   |                                                                                                    |
| If you graduated in teacher education after September 1, 1980, have you completed a course in Yes Native American studies and Multicultural education? If you graduated prior to September 1, 1980,                                                                                                    | ◯No ◯N/A   |                                                                                                    |
| please select "N/A."                                                                                                    |            |                                                                                                    |

### STEP 19:

Work history, you will answer no unless you have your substitute teaching license and have worked in a school before, then you will fill in that school information. Click on Next.

#### **Work History**

.ist the current and last two places of contracted education employment. Substitute teachers should indicate that they have been subbing only. New graduates do not need to complete this section.

Are you or have you had previous contracted education employment?

○Yes ○ No

K-12 School Name and City:

Grade/Subject:

#### **STEP 20:**

Record of Education, drop down boxes will come up; First is the State, ND; Second is the College, Minot State University; and then the Registrar, and it should have the contact person who does that at our college (it is not the actual registrar listed here). Save and Next.

| Record of Education<br>Complete the Record of Education information for the college/s where you have earned your transcripted education degree/s.<br>You will need to request official transcripts to be sent to the Education Standards and Practices Board from your college/university using your university's<br>transcript request process. |
|----------------------------------------------------------------------------------------------------|
| Please provide the name of your college Registrar or teacher certification officer to supply your education information and/or verify your internship time.                                                                                                    |
| State: North Dakota                                                                                                    |
| College: Minot State University                                                                                                    |
| Registrar: Erica Sundahl 💠 😁                                                                                                    |
| Name: Erica Sundahl                                                                                                    |
| Position: Transcript Records Specialist                                                                                                    |
| Email: erica.sundahl@minotstateu.edu                                                                                                    |
| Phone: 701-858-3349                                                                                                    |
| Address: Erica Sundahl, 500 University Ave W, Minot ND 58707                                                                                                    |
| Message to accompany request email (optional):                                                                                                    |
| « Add Another Record of Education                                                                                                    |
| Kext Back Next 🛶                                                                                                    |

#### **STEP 21:**

Oath of Affirmation, read, Type your name, the City is Minot, and the current date. Click on Sign Application.

#### **Oath of Affirmation**

I declare under penalty of perjury that the information furnished herein is to the best of my knowledge and belief, true, correct and complete. I understand that knowingly providing false information may be grounds for denial of licensure. ESPB is authorized to release Social Security Numbers to the BCI and the FBI.

NDCC 15.1-13-15 requires that each person applying for a North Dakota teacher's license for the first time must subscribe to the oath of affirmation below.

I do solemnly swear (or affirm) that I will support the Constitution of the United States and the Constitution of the State of North Dakota, and I will faithfully discharge the duties of my position, according to the best of my ability.

By clicking the button below to sign the application, the application will proceed to processing.

| By clicking the button below to sign | n the application, the application will proceed to |
|--------------------------------------|----------------------------------------------------|
| Typed Signature:                     |                                                    |
| City:                                |                                                    |
| Date Signed:                         | 07/25/2013 MM/DD/YYYY                              |
|                                      |                                                    |

Sign Application

### STEP 22:

Once you signed the application you will go to the payment page. You must create authorization and submit application in order for it to be in place.

#### This authorization is for the following:

\$30.00 for Application Fee (Nonrefundable)
 \$70.00 for Licensing Fee
 Credit Card Information

| r | edit Card Information                                                                                    |                                                                                                 |
|---|----------------------------------------------------------------------------------------------------|-------------------------------------------------------------------------------------------------|
|   | Name on Card:<br>Billing Address:                                                                        |                                                                                                 |
|   | City:<br>State:<br>Zip:<br>Credit Card Number:<br>Security Code:<br>Expiration:<br>Authorization Amount: | +<br>MasterCard or Visa accepted<br>3 digit CVV number (on back of card)<br>MW/YYYY<br>\$100.00 |
|   |                                                                                                    | 룩 Create Authorization and Submit Application                                                   |
|   |                                                                                                    |                                                                                                 |

By clicking this button you are authorizing ESPB to charge up to \$100.00 as services are rendered for the items listed above.

### STEP 23:

If you have a Kindergarten Endorsement, Middle School Endorsement, or Title I Credential, you will need to click on 'Begin a New Application' and follow the instructions below.

### STEP 24:

Click on Add endorsement to application in progress.

| << Select Application Type | 2 Print | Melp            |
|----------------------------|---------|-----------------|
| Select Application Type    | (       | 300 · · · · · · |
|                            |         |                 |

This wizard will walk you through a series of questions to help determine the type of application. Click on the answer for each question. Once the application type is determined, you will be brought to the first page of the application.

Choose from one of the following options:

| 🔶 Initial Educator's License                                |
|-------------------------------------------------------------|
| You can have only one active license application at a time. |
| Apply for a credential (DPI Responsibility)                 |
| Add endorsement to application in progress                  |

### STEP 25:

Click on whatever you are applying for and follow the same steps as we will show you for the Middle School endorsement.

| << Select Application Type Select Application Type                                                          |                                                                                                    | a Print   | 🔞 Help |
|----------------------------------------------------------------------------------------------------|----------------------------------------------------------------------------------------------------|-----------|--------|
| This wizard will walk you through a series of quest<br>you will be brought to the first page of the applica | ions to help determine the type of application. Click on the answer for each question. Once the application type<br>ition. | is determ | ined,  |
| Choose an endorsement application to add to the                                                             | current license application.                                                                                               |           |        |
| 🔶 Career and Technical Education (CTE)                                                                      |                                                                                                    |           |        |
| 🚽 General                                                                                                   |                                                                                                    |           |        |
| 🛶 Major Equivalency                                                                                         |                                                                                                    |           |        |
| 🛶 Middle School                                                                                             |                                                                                                    |           |        |
| Hinor Equivalency                                                                                           |                                                                                                    |           |        |
| 🔶 Special Education                                                                                         |                                                                                                    |           |        |
| « <u>Back</u>                                                                                               |                                                                                                    |           |        |
|                                                                                                    |                                                                                                    |           |        |

# STEP 26:

Make sure that you have clicked on the right endorsement or credential and then click on 'Continue with Middle School Pedagogical Endorsement.

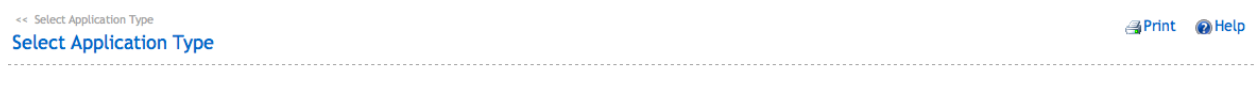

This wizard will walk you through a series of questions to help determine the type of application. Click on the answer for each question. Once the application type is determined, you will be brought to the first page of the application.

| Endorsement: |                              | Middle School Pedagogical Endorsement | • |
|--------------|------------------------------|---------------------------------------|---|
| 🔶 C          | ontinue with<br>edagogical E | Middle School<br>ndorsement           |   |

STEP 27:

Now you will verify that you want to create an application for what you have selected, in this case the Middle School Pedagogical Endorsement, click on 'Create Application'.

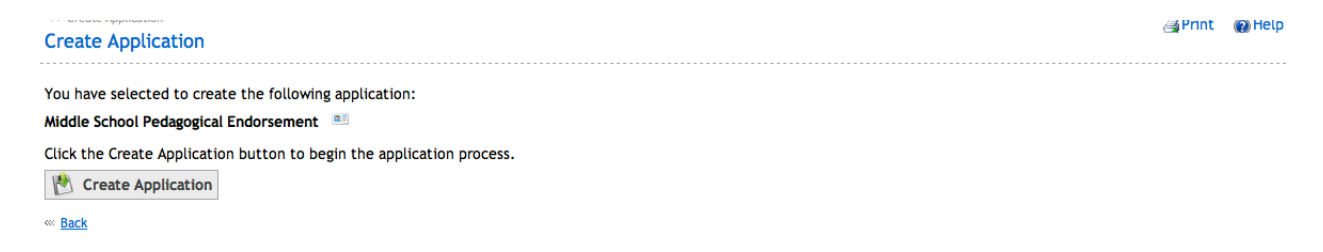

## STEP 28:

You will then fill out your personal information as this is a separate application and if you have another endorsement or credential to add you do this all again. Once you have paid for it and submitted it then you are good to go.

# STEP 29:

There will be a To Do List on the side bar on the right side of your screen. It will say that they need your fingerprints, but if you are student teaching, you have this done and this list will get updated. It will say that you need an official transcript, this you must do once your degree is posted (for your substitute license you can send one now as is). If you have any questions regarding this you can send an email to ESPB at <u>espbinfo@nd.gov</u>. You are responsible for sending your passing Praxis scores or PLT scores to ESPB. You can save your scores as a pdf document and then email them directly to <u>espbinfo@nd.gov</u>. Continue to check your To Do List until you have completed all of them.